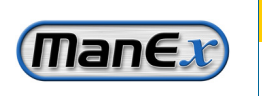

ManEx, Inc.

Developing with YOU in Mind

## **ManEx Minute**

Take a minute to save time with ManEx.

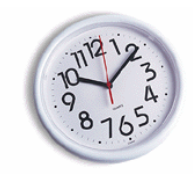

## **Dear Valued Customer,**

Did you know that users can view detailed information about all Customer Orders in one screen?

| K Customer Order Status 1.12                                                                                                    |                                                                                                    | Users can find this screen by selecting |                                                                                                    |  |  |
|----------------------------------------------------------------------------------------------------|----------------------------------------------------------------------------------------------------|-----------------------------------------|----------------------------------------------------------------------------------------------------|--|--|
| Exit                                                                                                    | _                                                                                                    | "Customer Sales Order Status" from      |                                                                                                    |  |  |
| Customer List                                                                                                    | Customer Order Status                                                                                                    |                                         | the menu:                                                                                                    |  |  |
| Customer City   AD51 Alpha Amplifiers Associates SAI   BETA BUFFER BUSINESS LO:   COLONIC CATENSIS CA   Cannon Technologies Go   Graco So   Graco Ma   Quigly Enterprises 450 | Customer No   00000000001   FRANJOSE 0000000001   FRANJOSE 000000002   HEDRAL 000000005   .dan Valley 000000006   mapplis 000000006   0000000006 000000006   0000000006 000000006   0000000005 000000006   0000000005 000000005   0000000005 000000005   000000005 000000005 | -                                       | Sales Mgt / Sales Order Management<br>Customer Sales Order Status<br>The first tab lists all customers with<br>open orders in ManEx along with their<br>customer number and city.<br>Selecting a customer and moving to<br>the second tab will display a list of all<br>open orders for the selected customer. |  |  |

From this tab, users are able to sort the list by Part Number, Order Date, Purchase Order, or Sales Order. They can also check the status of all open WO, view the Ship History for all shipments, view the WO Notes and Shortages, and view any WO-WC Notes created in production.

Users are now able to answer the frequent customer questions, without spending hours getting answers from production.

| 👫 Customer Order Status 1.12          |   |            |                       |                          |             |           |          |              |   |  |
|---------------------------------------|---|------------|-----------------------|--------------------------|-------------|-----------|----------|--------------|---|--|
| Exit                                  |   |            |                       |                          |             |           |          |              |   |  |
| Customer List                         |   |            | Customer Order Status |                          |             |           |          |              |   |  |
| Customer Alpha Amplifiers Associates  |   |            |                       | ✓ SO Note                |             |           |          | Ship History |   |  |
| Part Number                           |   | Order Date | Purch                 | ase Order                | Sales Order | Order Qty | Shpd Qty | Back Order   |   |  |
| 515-0003761                           |   | 12/12/2002 |                       |                          | 0000000001  | 1         | 0        | 1 🔺          | 1 |  |
| 423-0002856                           |   | 10/29/2003 |                       |                          | 0000000003  | 2         | 0        | 2            | 1 |  |
| 999-2000                              |   | 12/19/2003 |                       |                          | 0000000004  | 3         | 2        | 1            |   |  |
| MRP-1                                 |   | 05/12/2004 | Т1                    |                          | 0000000005  | 10        | 0        | 10           |   |  |
| MRP-3                                 |   | 05/12/2004 | T1                    |                          | 0000000005  | 1         | 0        | 1            |   |  |
| 910-1001                              | А | 09/14/2004 | 123456                | 5789                     | 0000000000  | 300       | 0        | 300          |   |  |
| 910-1001                              | A | 09/15/2004 | 432112                | 234                      | 0000000010  | 100       | 0        | 100          |   |  |
| 910-1001                              | A | 09/15/2004 | 543252                | 234524523                | 0000000011  | 100       | 0        | 100          | - |  |
| 910-1001                              | A | 09/17/2004 | 123498                | 379                      | 0000000012  | 4000      | 0        | 4000         |   |  |
| 000-0000255                           |   | 03/03/2005 |                       |                          | 0000000019  | 100       | 0        | 100 🔻        | 1 |  |
| Delivery Schedule Work In Process     |   |            |                       |                          |             |           |          |              |   |  |
|                                       |   | WO Note    | Sho                   | rtage                    |             |           | W        | O-WC Note    |   |  |
| Due Date Work Order Released Quantity |   |            |                       |                          | Work Center |           | Quantity |              |   |  |
| 10/26/2004 000000041 X 45             |   |            |                       | <b>^</b>                 | AUTO INSERT | PONENT    | 24 -     |              |   |  |
| 11/08/2004 000000042 X 50             |   |            |                       |                          | Wave Solder |           | 21       |              |   |  |
|                                       |   |            |                       | Finished Goods Inventory |             |           |          |              |   |  |
|                                       |   |            |                       | -                        |             |           | 1000     | -            |   |  |

ManEx has also added a more comprehensive solution in eManEx that will allow customers to access their order status information 24-7 removing that burden from your employees. To learn more about this powerful tool, contact us today.

This is just another way we are developing ManEx with YOU in mind.

Sincerely,

David Sharp

David Sharp Regional Vice President ManEx, Inc. 7282 55th Ave. East PMB 162 Bradenton, FL 34203 \*If you have another approach that you think works better, <u>click here</u> and tell us about it. \*To add a name to this email list, please reply with the name and email addresses. \*To remove your name from this mailing list, please <u>click here</u>. \*Questions or comments? Email us at <u>cs@manex.com</u> or call 651-344-4915